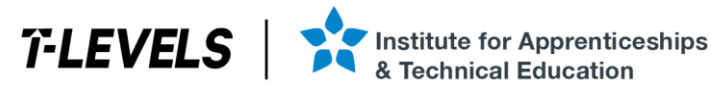

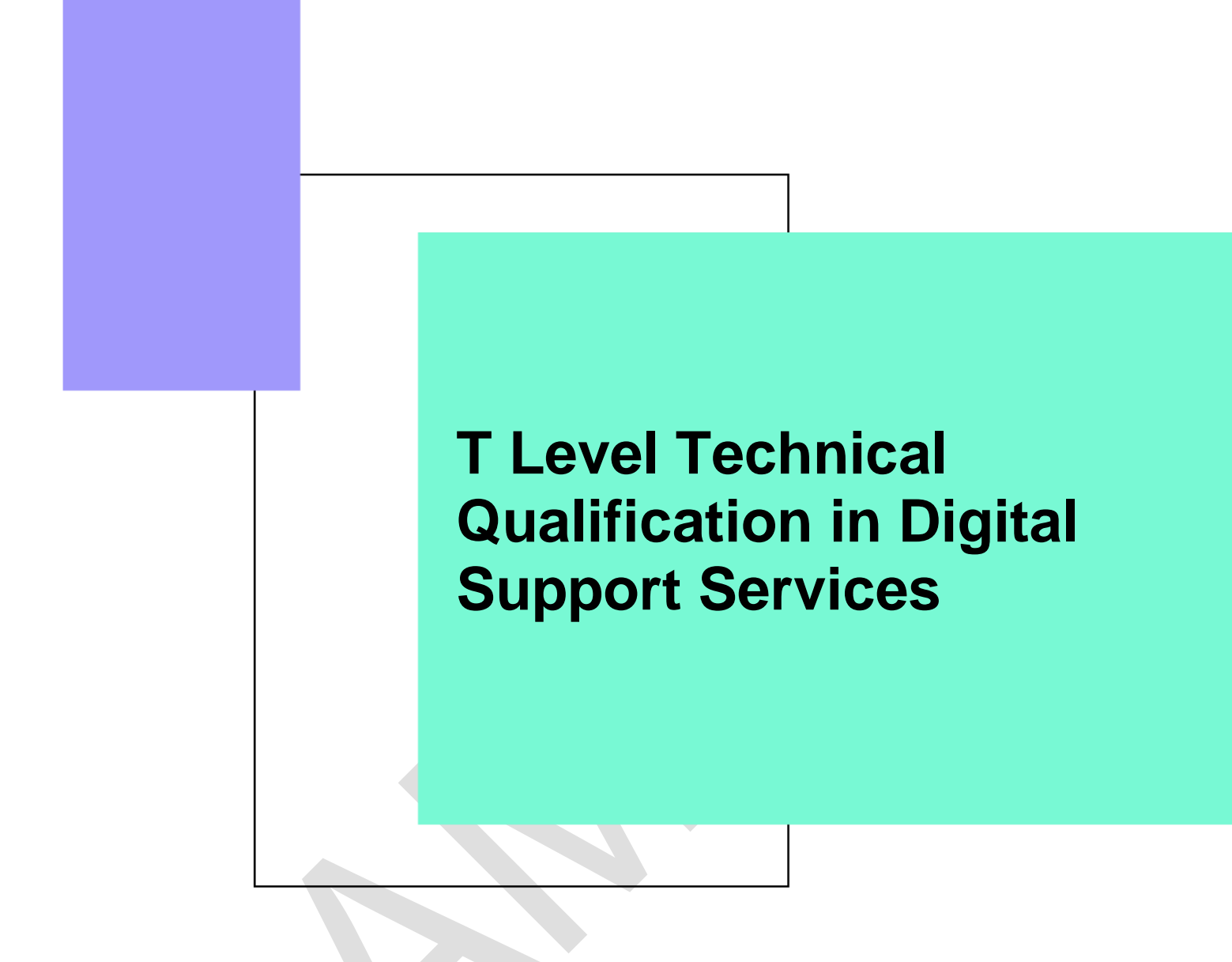

Occupational specialism assessment (OSA)

# **Digital Infrastructure**

## Assignment 2

Assignment brief

v1.1: Additional sample material 17 November 2023 603/6901/2

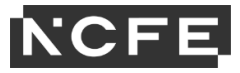

#### T Level Technical Qualification in Digital Support Services Occupational specialism assessment (OSA)

## **Digital Infrastructure**

#### Assignment brief

Assignment 2

## Contents

| About this assignment                       | 3  |
|---------------------------------------------|----|
| Introduction                                | 3  |
| Scenario                                    | 5  |
| Task 1                                      | 6  |
| Task 2                                      | 7  |
| Step A: installing and configuring servers  | 9  |
| Step B: domain setup                        | 10 |
| Step C: user and group setup                | 11 |
| Step D: shared folder setup                 | 13 |
| Step E: client computer setup and test      | 15 |
| Step F: configuring server back-up          | 18 |
| Step G: setting up and testing web services | 20 |
| Step H: remote connection                   | 21 |
| Step I: configuring group policies          | 23 |
| Review and submit                           | 25 |
| Document information                        | 26 |
| Change History Record                       | 26 |

## About this assignment

#### Introduction

This assignment is set by NCFE and administered by your provider within a set window of 1 week.

The assignment will be completed under supervised conditions.

You must complete all tasks in this assignment independently. You are required to sign a declaration of authenticity to confirm that the work is your own. This is to ensure authenticity and to prevent potential malpractice and maladministration. If any evidence was found not to be your own work, it could impact your overall grade.

Internet access is **not** allowed.

Use the electronic workbook provided to record all your evidence against each task.

Save your workbook regularly as you work through the assessment. It is recommended you save after inserting each print screen/photograph.

All print screens and photographs should be numbered and linked to the task as stated in the electronic workbook.

Take all photographs using the digital camera provided by your provider. The use of mobile phones is **not** permitted.

Submit the workbook as a single .pdf file at the end of the assessment using the correct file naming convention.

Surname\_Initial\_student number\_Workbook2

For example: Smith\_J\_123456789\_Workbook2.pdf

#### Timing

You have 6 hours to complete the task within this assignment.

It is recommended that you allocate your time to the tasks as follows:

Task 1 = 20 minutes

Task 2 = 5 hours 40 minutes

You are advised to spend the last 15 minutes reviewing your evidence before submission.

#### Marks available

Across both assignment 2 tasks: 53 marks

Details on the marks available are provided in each task.

You should attempt to complete both of the tasks. Work through the tasks in the order that they are presented.

Read the instructions provided carefully.

#### **Performance outcomes (POs)**

Marks will be awarded against the skills and knowledge performance outcomes (POs) as follows:

#### Task 1:

PO2: Explain, install, configure, test and manage both physical and virtual infrastructure

#### Task 2:

(49 marks)

(4 marks)

PO1: Apply procedures and controls to maintain the digital security of an organisation and its data (10 marks) PO2: Explain, install, configure, test and manage both physical and virtual infrastructure (39 marks)

## Scenario

DoubleUp Bookkeeping is planning to upgrade from Windows Server 2012 to a newer version to secure the network and to improve the performance of their network. They also wish to highlight key features of the server operating system.

During this assignment you must install, configure and test the systems that will make up the new network – this will include being in a virtual environment.

DoubleUp Bookkeeping have a new website created locally and will be uploading this to their web server to be live on the internet.

As part of the new network infrastructure, you will set up several shared folders, set the company website as the homepage for all staff and backup company folders every 30 minutes.

## Task 1

It is recommended that you spend 20 minutes on this task.

(4 marks)

#### Instructions for students

Before you create the test system, a custom-length network cable needs to be created to enable the test system to connect to a network port.

You have been provided with a length of Cat5e ethernet cable, 4 x RJ45 ends and suitable cable creation tools.

You need to:

- create a straight-through network cable
- provide annotated evidence that the cable has been created correctly
- test that the cable works and provide suitable evidence of the process of validating your cable

You will have access to the following equipment:

- a 1m length of Cat5e ethernet cable
- 4 RJ45 connectors
- cable creation tools (crimping tool, cable cutter)
- network cable tester
- digital camera
- word processing software

#### **Evidence required for submission to NCFE**

Annotated photographic evidence of the following stages of cable creation should be provided:

- both RJ45 ends have the strands of cable in the correct order and forming a good connection
- an image of each cable strand being tested on the cable tester to verify connection

Note: this will require 8 or 9 images depending on the cable testing device used

## Task 2

## **Essential information**

It is recommended that you spend 5 hours 40 minutes on this task.

(49 marks)

#### Equipment

You have been provided with 4 computers. These might be 4 physical machines or 1 device with 4 virtual machines.

You are required to develop the test system based on the specification.

The servers must provide the following services:

- document storage
- authentication services
- data back-up and recovery
- web services

The following information regarding the implementation of the network has been provided:

Server01

• domain controller and run domain name system (DNS) and dynamic host configuration protocol (DHCP) services, no operating system currently installed

#### Server02

• web server, no operating system currently installed

PC01

· desktop machine, no operating system installed

PC02

• desktop machine, Linux Ubuntu operating system pre-installed

In addition, you will have access to:

- a digital camera
- word processing software

#### **Network information**

The following information outlines the settings you will need to use when configuring the network:

| Subnet      | Server01 IP<br>address | Server02 IP<br>address | DHCP scope                     | DNS Address | Default<br>gateway                                   |
|-------------|------------------------|------------------------|--------------------------------|-------------|------------------------------------------------------|
| 255.255.0.0 | 192.168.1.7            | 192.168.1.4            | 192.168.1.11 –<br>192.168.1.20 | 192.168.1.2 | 192.168.1.250<br>(no internet<br>access<br>provided) |

#### **Evidence required for submission to NCFE**

- you must take print screens and/or photographs of the processes you have carried out
- use the tick box in the evidence required column to ensure that all the required print screens and/or photographs have been provided

## Step A: installing and configuring servers

| Step A: installing and c                                                                                                    | onfiguring servers                                                                                                    |       |                                                                                                    |
|----------------------------------------------------------------------------------------------------|----------------------------------------------------------------------------------------------------|-------|----------------------------------------------------------------------------------------------------|
|                                                                                                    | 1                                                                                                    |       | (5 marks)                                                                                                    |
| Processes                                                                                                    | Settings                                                                                                    | Marks | Evidence required                                                                                                    |
| Install the provided server operating<br>system on Server01<br>Use suitable configurations that match<br>your current time zone and provide<br>evidence of the successful installation<br>of the server operating system on<br>Server01 | Installation of Server01 must include the graphical<br>user interface<br>After installation, each server should be given a<br>suitable name (for example, Server01 and the disk<br>drive should be partitioned as Drive A and F) | 1     | <ul> <li>Provide print screen or photographic evidence of the following:</li> <li>Server01 with computer name set</li> <li>Server01 with 2 disk partitions</li> </ul>                  |
| Connect server machines to a switch<br>(this may be virtual)                                                                                                    | Show each server is connected to the switch                                                                                                    | 1     | <ul> <li>Image/video showing cable connection from switch to server(s)</li> <li>OR</li> <li>Print screen of Hyper-V setup showing each server connected to a virtual switch</li> </ul> |
| Provide each server with an appropriate internet protocol (IP) address                                                                                                    | Server01 and Server02 should have fixed IP addresses                                                                                                    | 1     | Server01 and Server02 configured with appropriate IP addresses                                                                                                    |
| Confirm network connectivity between<br>Server01 and Server02<br>Note: Default firewall settings do not<br>allow this                                                                                                    | Connectivity demonstrated between Server01 and Server02                                                                                                    | 1     | Print screen/image of successful Ping/Test-<br>NetConnection command                                                                                                    |

#### Step B: domain setup

(6 marks)

| Processes                                                                                                    | Settings                                                    | Marks | Evidence required                                                                 |
|----------------------------------------------------------------------------------------------------|-------------------------------------------------------------|-------|-----------------------------------------------------------------------------------|
| Install and configure a directory service on Server01                                                                          | Install a directory service with an appropriate domain name | 1     | Print screen showing that the directory service has been installed and configured |
| Install and configure DNS on Server01<br>Note: This step is completed when the<br>server is promoted to a domain<br>controller | Create a new forest: DUB.local                              | 1     | Print screen showing DNS has been installed                                       |
| Install DHCP service on Server01                                                                                               | Ensure the DHCP post install configuration is completed     | 1     | Print screen showing the DHCP service installed                                   |
| Implement a DHCP scope using the IP range provided earlier                                                                     | As provided in the scenario                                 | 1     | Print screen showing the DHCP scope configured                                    |
| Join Server02 to the domain                                                                                                    |                                                             | 1     | Print screen showing Server02 domain joined                                       |
| Confirm a reverse DNS lookup works<br>on Server02 using Nslookup                                                               | Nslookup Server01                                           | 1     | Print screen showing Server02 successfully completed a reverse lookup             |
|                                                                                                    |                                                             | ·     | ·                                                                                 |

## Step C: user and group setup

(4 marks)

| Processes                                                                                                    | Settings                                                                                                    |                                                                                                    |                                                                                                    | Marks | Evidence required                                                     |
|----------------------------------------------------------------------------------------------------|----------------------------------------------------------------------------------------------------|----------------------------------------------------------------------------------------------------|----------------------------------------------------------------------------------------------------|-------|-----------------------------------------------------------------------|
| Create the following groups in your directory service                                                                           | IT<br>Accountants<br>Partners<br>Reception<br>Juniors                                                                                                    |                                                                                                    |                                                                                                    | 1     | Print screen showing the 5 groups created in the directory service    |
| Create users in the directory service<br>and set a Group Policy Object for all<br>passwords, to be a minimum of 8<br>characters | User<br>Charlie Mears<br>Jessica Smith<br>Marco Shelvey<br>Nathan Remy<br>Isaac Ashton<br>Noah Wilson<br>Ensure all users' passwo<br>password does not need | Username<br>CharlieM<br>JessicaS<br>MarcoS<br>NathanR<br>IsaacA<br>NoahW<br>rds do not expl<br>to be changed | Password1<br>Password1<br>Password1<br>Password1<br>Password1<br>Password1<br>Password1<br>ire and the<br>at login | 1     | Print screen showing a user has been set up with the correct settings |

| Processes                            | Settings                                                                                                    |                                | Marks | Evidence required                                                          |
|--------------------------------------|----------------------------------------------------------------------------------------------------|--------------------------------|-------|----------------------------------------------------------------------------|
| Assign users to groups               | User                                                                                                    | Group                          | 1     | Print screen showing the <b>Juniors</b> group and the users                |
|                                      | Charlie Mears                                                                                                    | Partners, IT, Domain<br>Admins |       | Within                                                                     |
|                                      | Jessica Smith                                                                                                    | Accountants                    |       |                                                                            |
|                                      | Marco Shelvey                                                                                                    | Partners                       |       |                                                                            |
|                                      | Nathan Remy                                                                                                    | Reception                      |       |                                                                            |
|                                      | Isaac Ashton                                                                                                    | Juniors                        |       |                                                                            |
|                                      | Noah Wilson                                                                                                    | Juniors                        |       |                                                                            |
| Add groups to the <b>Hotel</b> group | Add the following groups to the Accountants group: <ul> <li>Seniors</li> <li>ProfitLoss</li> <li>BankReconciliation</li> </ul> |                                | 1     | Print screen showing the 3 groups have been added to the Accountants group |

#### Step D: shared folder setup

(6 marks)

| Processes                                           | Settings                                                                                                    | Marks | Evidence required                                                                          |
|-----------------------------------------------------|----------------------------------------------------------------------------------------------------|-------|--------------------------------------------------------------------------------------------|
| On Server01, create the following folder structure: | On the F:/ drive, create the 8<br>folders as shown in the<br>diagram. Make sure the<br>folders are created using the<br>same hierarchical structure: | 1     | Print screen showing the F:/ drive has been used for folder structure                      |
| Leadership Onboarding Scheduling                    | <ul> <li>Leadership folder<br/>containing folders for<br/>Recruitment and Sales</li> <li>Onboarding folder<br/>containing a folder for</li> </ul>    | 1     | Print screen showing folder(s) have been created                                           |
| Recruitment Sales Appointments Call logs            | Training <ul> <li>Scheduling folder to include folders for Appointments and Call Logs</li> </ul>                                                     | 1     | Print screen(s) confirming the hierarchical folder structure has been created as requested |

| Processes                                                                                                    | Settings                                                                                                    | Marks | Evidence required                                                         |
|----------------------------------------------------------------------------------------------------|----------------------------------------------------------------------------------------------------|-------|---------------------------------------------------------------------------|
| Apply appropriate permissions to the <b>Scheduling</b> folder to ensure access is only available to those authorised | <b>Partners</b> and <b>Reception</b><br>should have 'change' access<br>to this folder                                                    | 1     | Print screen(s) showing relevant permissions<br>provided on shared folder |
|                                                                                                    | IT should have 'full control' access to this folder                                                                                      |       |                                                                           |
|                                                                                                    | Accountants and Juniors<br>should not be able to access<br>this folder                                                                   |       |                                                                           |
| Apply appropriate permissions to the <b>Leadership</b> folder to ensure access is only available to those authorised | Only <b>Partners</b> should have<br>access to the <b>Leadership</b><br>folder, all other users should<br>have no access                  | 1     | Print screen(s) showing relevant permissions provided on shared folder    |
| Apply appropriate permissions to the <b>Onboarding</b> folder to ensure access is only available to those authorised | Juniors and Accountants<br>should have 'change' access<br>to this folder<br>Partners should have 'full<br>control' access to this folder | 1     | Print screen(s) showing relevant permissions<br>provided on shared folder |
|                                                                                                    |                                                                                                    |       |                                                                           |

## Step E: client computer setup and test

(10 marks)

| Processes                                                                                                    | Settings                                                                                                    | Marks | Evidence required                                                                            |
|----------------------------------------------------------------------------------------------------|----------------------------------------------------------------------------------------------------|-------|----------------------------------------------------------------------------------------------|
| Install the provided operating system on PC01<br>Use suitable configurations that match your current time zone | After installation, the computer<br>should be given a suitable<br>name (for example, PC01) and<br>the disk drive should be<br>partitioned as drive A and F | 1     | Print screen/photographic evidence showing PC01<br>with computer name set                    |
| the operating system on PC01                                                                                   |                                                                                                    | 1     | Print screen/photographic evidence showing PC01 with 2 disk partitions                       |
| (DHCP address) Configure and confirm network settings on PC01 to ensure the computer is on the domain          | Connect PC01 to the switch<br>that Server01 and Server02<br>are connected to                                                                               | 1     | Print screen or photograph showing PC01 is connected to virtual switch/switch                |
|                                                                                                    | Join PC01 to the<br><b>DoubleUpBookkeeping</b><br>domain                                                                                                   | 1     | Print screen showing PC01 is connected to the<br>domain                                      |
|                                                                                                    | Confirm the network address<br>has been provided by DHCP<br>and is within the expected<br>range                                                            | 1     | Print screen showing network configuration to confirm<br>IP address is in the expected range |
| Log in to PC01 as user Charlie Mears and confirm that user can access all shared folders on the network        | Connect to the server<br><u>\\server01\</u> through file<br>explorer and ensure shared                                                                     | 1     | Print screen(s) showing selected user has access to shared folders                           |

| Processes                                                                                                    | Settings                                                                                                    | Marks | Evidence required                                                               |
|----------------------------------------------------------------------------------------------------|----------------------------------------------------------------------------------------------------|-------|---------------------------------------------------------------------------------|
|                                                                                                    | folders are shown and can be<br>accessed<br>Create a document in the<br><b>Leadership</b> folder to confirm<br>user can access and use the<br>shared folder                                                                                                    | 1     | Print screen(s) showing selected user can access specified folder               |
| Log in to PC01 as Noah Wilson and confirm access to <b>Onboarding</b> folder                                                                                                    | Connect to the server<br><u>\\server01\</u> through file<br>explorer and ensure shared<br>folders are shown and can be<br>accessed<br>Create a folder in the<br><b>Onboarding</b> folder called<br>'Practice Accounts' and a<br>document within called 'Bills<br>Joinery' | 1     | Print screen(s) showing selected user can access specific folder                |
| Log in to PC01 as Isaac Ashton and confirm appropriate access<br>to shared folders<br>Note: This final step requires an understanding of the<br>importance of inheritable permissions | Connect to the server<br><u>\\server01\</u> through file<br>explorer and ensure shared<br>folders are shown and can be<br>accessed. Confirm if Isaac can<br>access the <b>Leadership</b> folder                                                                           | 1     | Print screen(s) showing selected user's access permissions for specified folder |
|                                                                                                    |                                                                                                    |       |                                                                                 |

| Processes | Settings                                                                                                    | Marks | Evidence required                                                                |
|-----------|----------------------------------------------------------------------------------------------------|-------|----------------------------------------------------------------------------------|
|           | Confirm Isaac can access the<br><b>Onboarding</b> folder and can<br>delete the folder 'Practice<br>Accounts' | 1     | Print screen(s) showing selected user can access and delete the specified folder |

## Step F: configuring server back-up

|                                                                                         |                                                                                                    |       | (7 marks)                                                       |
|-----------------------------------------------------------------------------------------|----------------------------------------------------------------------------------------------------|-------|-----------------------------------------------------------------|
| Processes                                                                               | Settings                                                                                                    | Marks | Evidence required                                               |
| Add a second hard disk drive to Server02                                                | Safely install the disk in the computer/virtual machine                                                                                                    | 1     | Print screen(s) or photograph showing disk being added          |
| Note: This may be a physical or virtual hard disk depending on the resources being used | Initialise, format and partition<br>the disk using Disk<br>Management                                                                                                    | 1     | Print screen(s) showing new disk being setup in Disk Management |
| Install Windows Server Backup feature on Server01                                       | Install using the Roles and<br>Features Installation Wizard                                                                                                    | 1     | Print screen(s) showing completed feature is installed          |
| Configure Windows Server Backup to run on agreed schedule                               | Create a new backup schedule<br>Custom Backup<br>Add the following item: System<br>State (F:)<br>Every 30 minutes between<br>10am and 4pm<br>Backup to a shared network<br>folder: \\Server02\Backup\ | 1     | Print screen(s) showing completed configuration                 |

| Processes                                                                                                    | Settings                                                            | Marks | Evidence required                                              |
|----------------------------------------------------------------------------------------------------|---------------------------------------------------------------------|-------|----------------------------------------------------------------|
| Confirm backup has been successfully completed<br>Note: You may need to wait for the next scheduled time (for<br>example, after 30 minutes) |                                                                     | 1     | Print screen(s) showing completed configuration                |
| Confirm restore process works correctly                                                                                                    | Delete all files and sub-folders<br>in the <b>Onboarding</b> folder | 1     | Print screen(s) showing empty folder                           |
|                                                                                                    | Confirm that the files and sub-<br>folders have been replaced       | 1     | Print screen(s) showing files and sub-folders are now restored |

## Step G: setting up and testing web services

(4 marks)

| Processes                                                                         | Settings                                                                                                    | Marks | Evidence required                                                                  |
|-----------------------------------------------------------------------------------|----------------------------------------------------------------------------------------------------|-------|------------------------------------------------------------------------------------|
| On Server02 install the Internet Information Services (IIS) service               | <ul> <li>Steps to be completed:</li> <li>install web server (IIS) role<br/>on Server02</li> <li>add the recommended<br/>features</li> <li>complete install</li> </ul>                                   | 1     | Print screen(s) showing service has been installed                                 |
| Configure the role/feature                                                        | <ul> <li>Steps to be completed:</li> <li>open inetpub folder</li> <li>replace index.htm in folder<br/>with a .html folder called<br/>"home_page.html" and<br/>add a basic HTML<br/>container</li> </ul> | 1     | Print screen(s) showing Internet Information Services<br>(IIS) has been configured |
| Add the DNS record for the web server (including Server02 IP address) www.dub.com | Add relevant DNS records for<br>the <b>DoubleUpBookkeeping</b><br>website                                                                                                    | 1     | Print screen(s) showing DNS record being added for web server                      |
| Test the website works on PC01                                                    | Load web browser and<br>navigate to the web link that<br>has been set up                                                                                                    | 1     | Print screen(s) showing website tested on PC01                                     |

#### Step H: remote connection

#### Scenario for this step:

You are working from home and receive a call that a member of staff (Isaac Ashton) has been relieved of his duties and his account needs to be secured.

| Processes                                                                                                    | Settings                                                                                                    | Marks | Evidence required                                                          |
|----------------------------------------------------------------------------------------------------|----------------------------------------------------------------------------------------------------|-------|----------------------------------------------------------------------------|
| Create a remote connection from PC01 to Server02<br>Note: You are <b>not</b> permitted to domain join the computer | Ensure PC01 is on the same switch<br>as Server02<br>Open Remote Desktop Connection<br>and connect to<br>Server02.DoubleUpBookkeeping.<br>local or 192.168.1.4<br>Username: administrator, 1Pa\$\$w0rd<br>Note: This step will likely fail as<br>Server02 needs to allow remote<br>connectivity | 1     | Print screen(s) showing remote connection to<br>Server02 is not successful |
| Configure Server02 to allow remote desktop connections<br>and successfully connect to Server02 from PC01           | Allow remote connectivity on<br>Server02 from 'Configure this local<br>server' menu<br>Open remote desktop connection and<br>attempt to connect to Server02                                                                                                    | 1     | Print screen(s) showing successful remote connection to Server02           |

(4 marks)

| Processes                                                               | Settings                                                                                                    | Marks | Evidence required                                                                      |
|-------------------------------------------------------------------------|----------------------------------------------------------------------------------------------------|-------|----------------------------------------------------------------------------------------|
| Open Active Directory Users and Computers (ADUC) and secure the account | Identify the account and reset the<br>password and disable the account<br>Open Active Directory Users and<br>Computers (ADUC)<br>Secure the Isaac Ashton account by<br>resetting password and disabling | 1     | Print screen(s) showing specified account password has been reset and account disabled |
| Confirm user cannot log in from PC02                                    | Confirm Isaac Ashton cannot log in to the network                                                                                                    | 1     | Print screen(s) showing specified user cannot log<br>on to PC02                        |

## Step I: configuring group policies

(3 marks)

| Processes                                                                                                    | Settings                                                                                                    | Marks | Evidence required                                                |
|----------------------------------------------------------------------------------------------------|----------------------------------------------------------------------------------------------------|-------|------------------------------------------------------------------|
| Using Group Policy Management set the browser home page for all users to be <u>www.dub.com</u>                                | Create a Group Policy Object<br>(GPO) for the <b>DoubleUp</b><br><b>Bookkeeping</b> domain and link<br>it                                                              | 1     | Print screen(s) showing browser policy has been configured       |
|                                                                                                    | Edit policy and configure<br>setting > User Config ><br>Policies > Admin Templates ><br>Windows Components ><br>Microsoft Edge > Disable<br>changing home page setting |       |                                                                  |
| Using Group Policy Management, ensure that <b>Partners</b> users have the <b>Leadership</b> folder as a mapped drive on login | GPO name: Drivemap<br>Edit policy and configure<br>setting > user config ><br>preferences > windows<br>settings > drive maps                                           | 1     | Print screen(s) showing drive mapping policy has been configured |
|                                                                                                    | Add new drive map<br>\\server02\Leadership\                                                                                                    |       |                                                                  |
|                                                                                                    | Label as: Leadership                                                                                                    |       |                                                                  |
|                                                                                                    | Map as Z:\                                                                                                    |       |                                                                  |
|                                                                                                    | Select to item target and target<br>Finance                                                                                                    |       |                                                                  |

| Processes                                                                                 | Settings                                                                                                    | Marks | Evidence required                                                |  |
|-------------------------------------------------------------------------------------------|----------------------------------------------------------------------------------------------------|-------|------------------------------------------------------------------|--|
| Log in to PC01 as Charlie Mears and confirm the home page<br>and mapped drives are as set | Test browser home page in<br>Microsoft Edge<br>Confirm drive mapping is<br>present<br>Note: You may need to run a | 1     | Print screen(s) showing PC01 has received policies as configured |  |
|                                                                                           | GPUpdate/force command if the settings have not updated                                                           |       |                                                                  |  |
|                                                                                           |                                                                                                    |       |                                                                  |  |

## **Review and submit**

You have now reached the end of the assignment. It is recommended that you review your evidence to ensure all the required print screens have been provided.

Save this document and convert into a .pdf for submission using the naming convention.

Surname\_Initial\_student number\_Workbook2

For example: Smith\_J\_123456789\_Workbook2.pdf

## **Document information**

Copyright in this document belongs to, and is used under licence from, the Institute for Apprenticeships and Technical Education, © 2023.

'T-LEVELS' is a registered trade mark of the Department for Education.

'T Level' is a registered trade mark of the Institute for Apprenticeships and Technical Education.

The T Level Technical Qualification is a qualification approved and managed by the Institute for Apprenticeships and Technical Education. NCFE is currently authorised by the Institute to develop and deliver the T Level Technical Qualification in Digital Support Services.

'Institute for Apprenticeships & Technical Education' and logo are registered trade marks of the Institute for Apprenticeships and Technical Education.

Owner: Head of Assessment Design

## **Change History Record**

| Version | Description of change       | Approval      | Date of Issue     |
|---------|-----------------------------|---------------|-------------------|
| v1.0    | Additional sample material  |               | 01 September 2023 |
| v1.1    | Sample added as a watermark | November 2023 | 17 November 2023  |